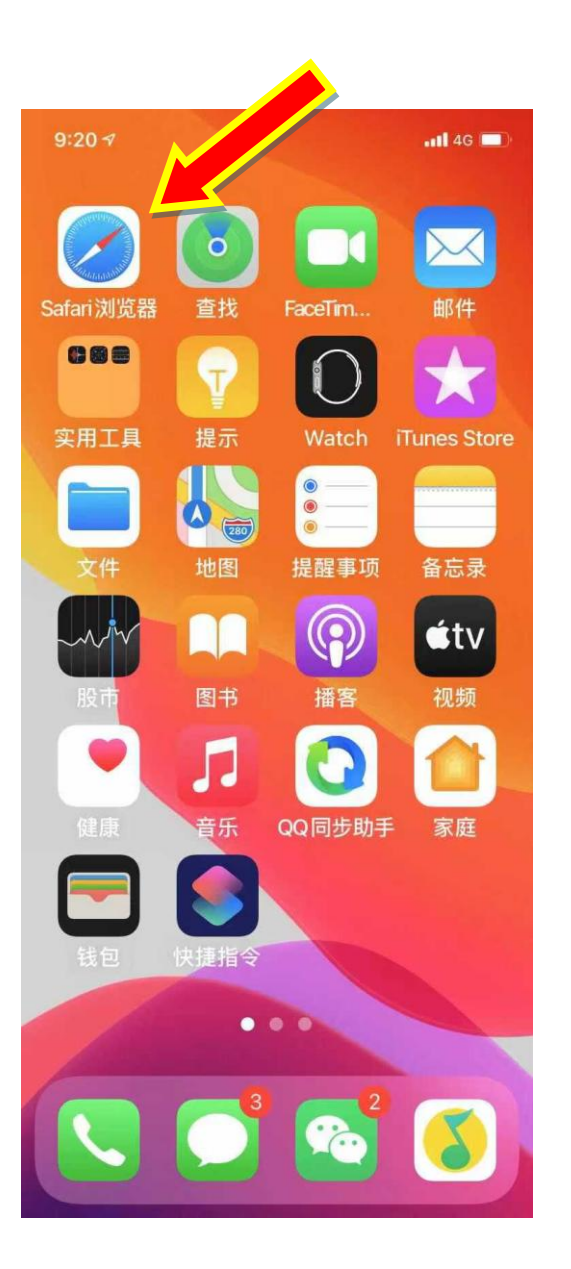

#### 苹果手机签到

#### Safari 浏览器快捷方式设置;

(原来通过微信公众号号、或扫码签到方式仍然可

用,此方法只是提供另一种选择。)

第一步:如右图打开 safar 浏览器(苹果内置浏览器) 输入网址 http://m.weidi.cn 或扫码打开纬地云

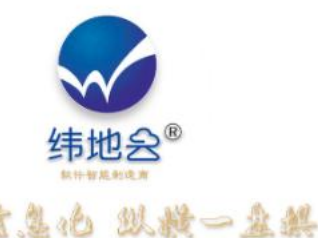

#### 第二步: 点登陆

会面、核一、保貯、松丸、写短、可控、开放、兼容、智能、生布、高效、协同 自适应、该点化、金合化、龙素级、资源集合、会型协同、智能高效、内耗为0 石计算、大数据、移动系联网、一站式"金克章谋"、"消除"信息联系"、协业"信息码片化"、 橡软自由组合、核入生态系统CPU、构实自己的"信息王国"、软实力知力"中国梦";

"全观管理"将成为未录置就化管理的终植播式;

合面信

| 首页 | 功能 | 试用 | 下载 | 合作 |
|----|----|----|----|----|
|    |    | -  |    | -  |

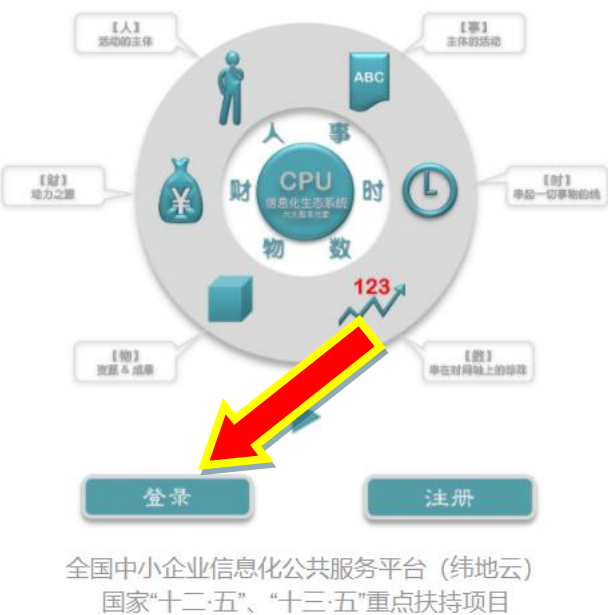

国家"十二·五"、"十二·五"重点扶持项目 项目编号:ZNAXJ1N9 2 400-826-0002

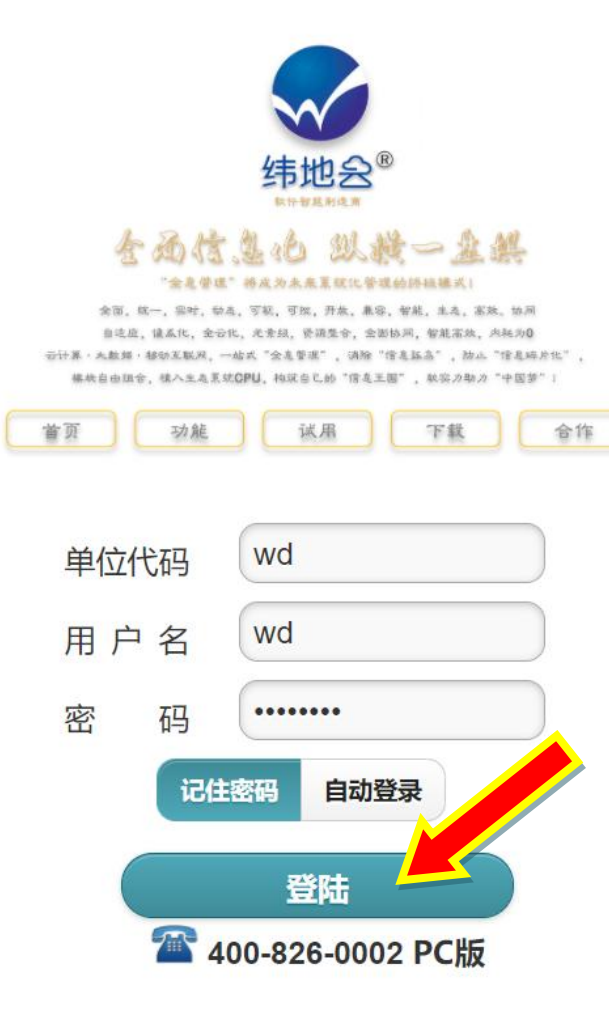

#### 第三步:

# 首次需要录入用户名和

密码;

## 点登陆以后可能会提示 是否记住密码,点击记 住。

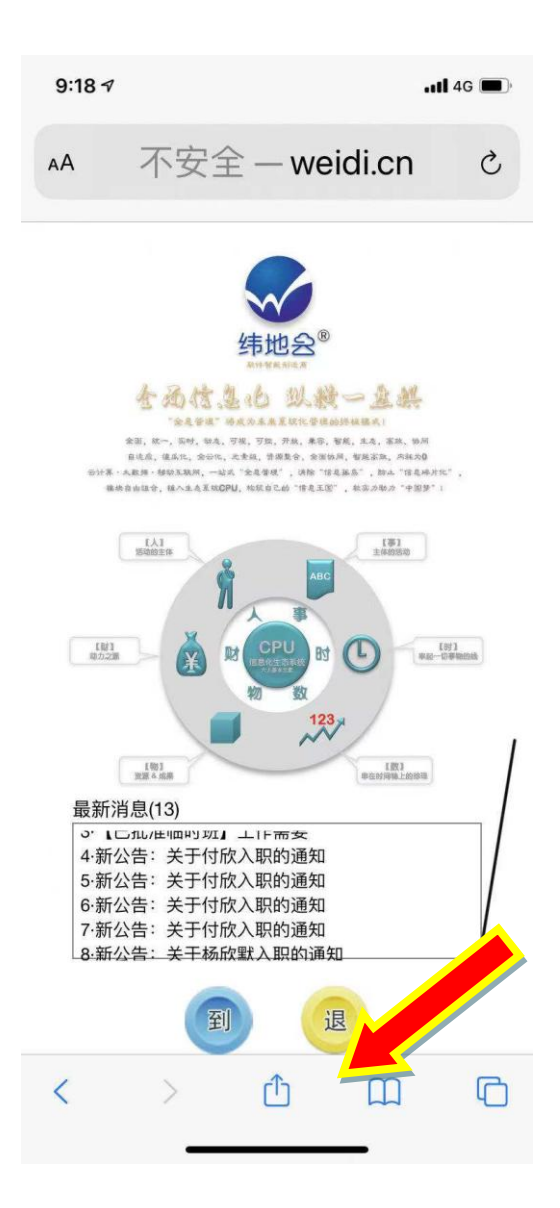

#### 第四步:

## 发送到桌面快捷方式

#### 如图点击 Safari 浏览器工具栏收藏工具 点击添加到主屏幕

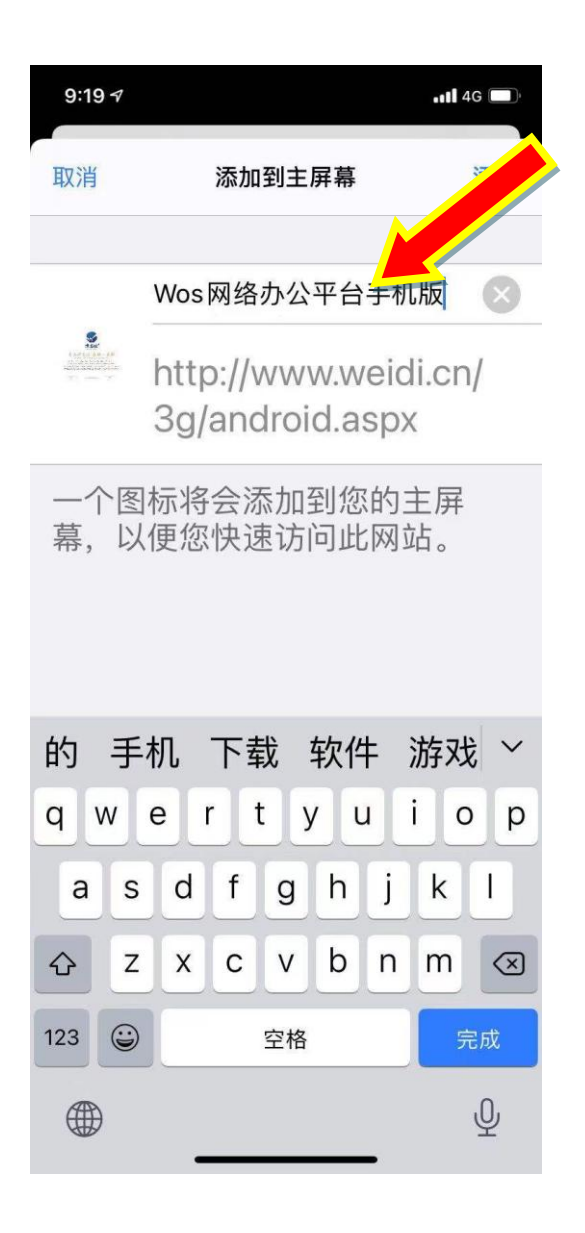

#### 第四步:

## 发送到桌面快捷方式

#### 此处可以自定义名称:如:【纬地云】

#### 以后签到:

#### "点击桌面图标"一"点击到"

#### (和原客户端方式操作相似)。

#### 常见问题:

1、 使用一段时间后可能会提示登录超时,

#### 只需重新登录一次即可。

- 2、 记不住密码总是让重新录入密码,关闭 safari 无痕浏览模式。
- Safari 提示获取位置信息时,请选择总
   是允许 或 允许。
- 4、如果是误点"不允许获取地理位置"
  点击 设置-通用-还原中,选择还原位置与
  隐私。即可再次选择允许获取地理位置。

**注**:以上方法仅为此段时 间过渡使用方法,公司会 进一步优化手机签到方 法。